## 3.使用機能

## **CAMPUSSQUARE**

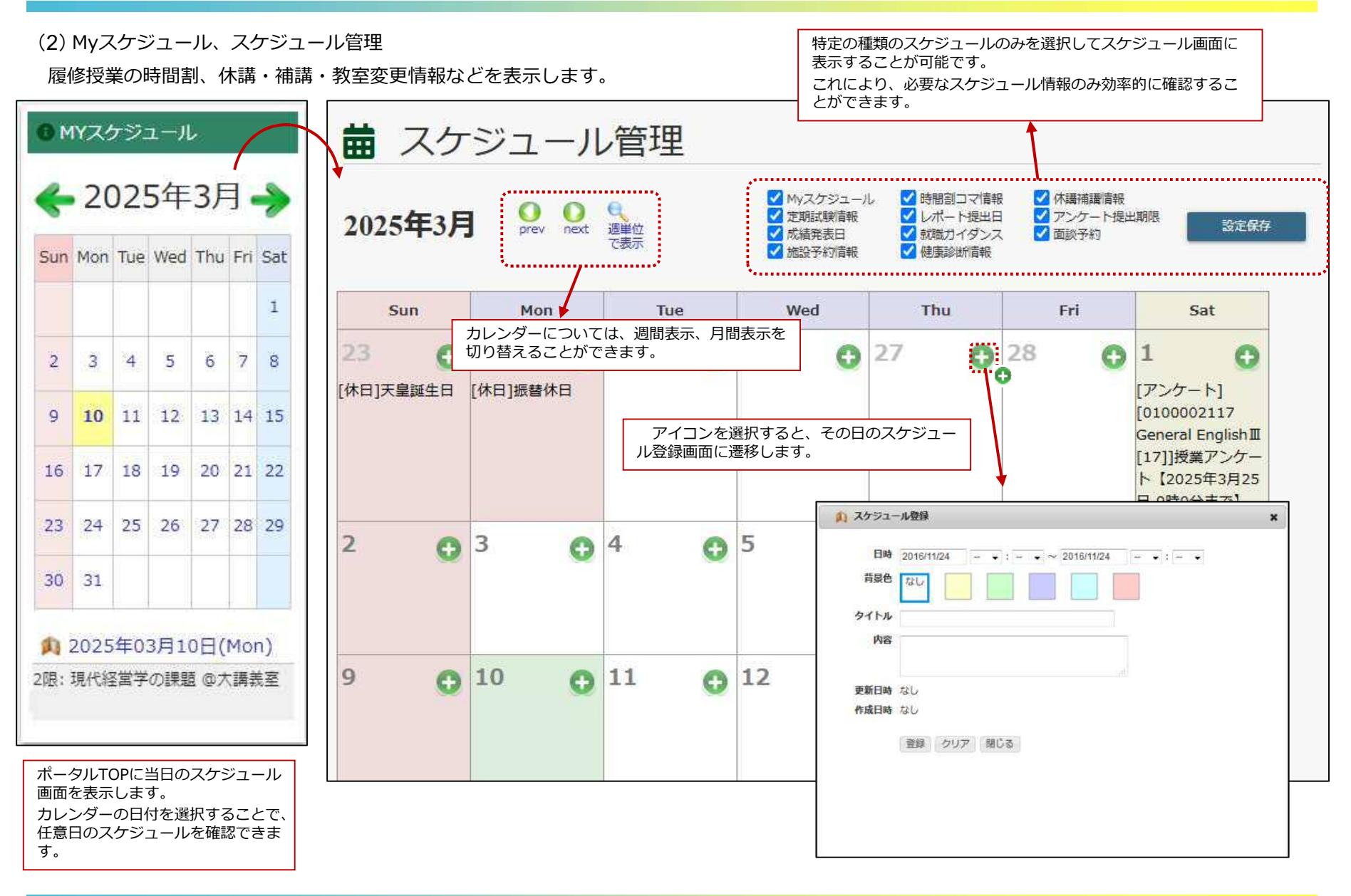